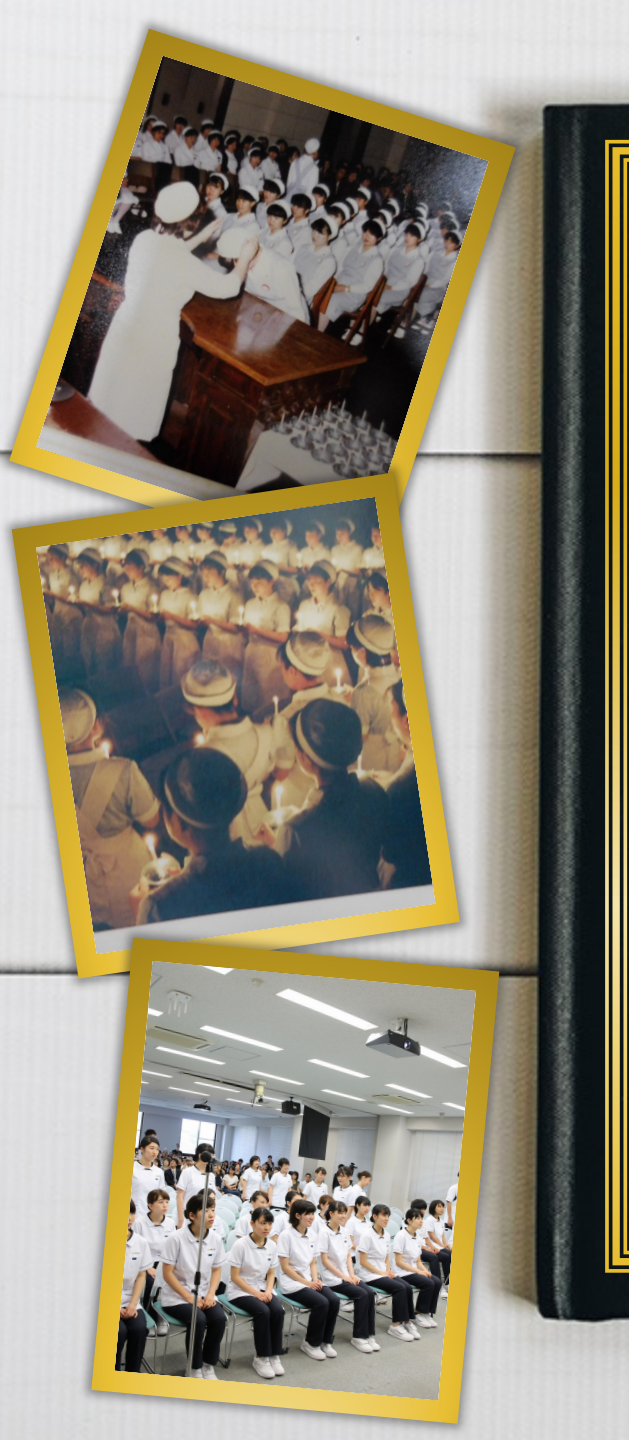

# 紅梅会のみなさん!

オンライン同窓会へ集おう!
-会い、語らい、楽しもう-

日時:2021年10月17日(日) 13:00~15:00 場所:連合三田会大会 Spatial Chat同窓会ルーム「紅梅会」内

「紅梅会同窓会ルーム」専用URL: https://spatial.chat/s/renmita2021?room=258560

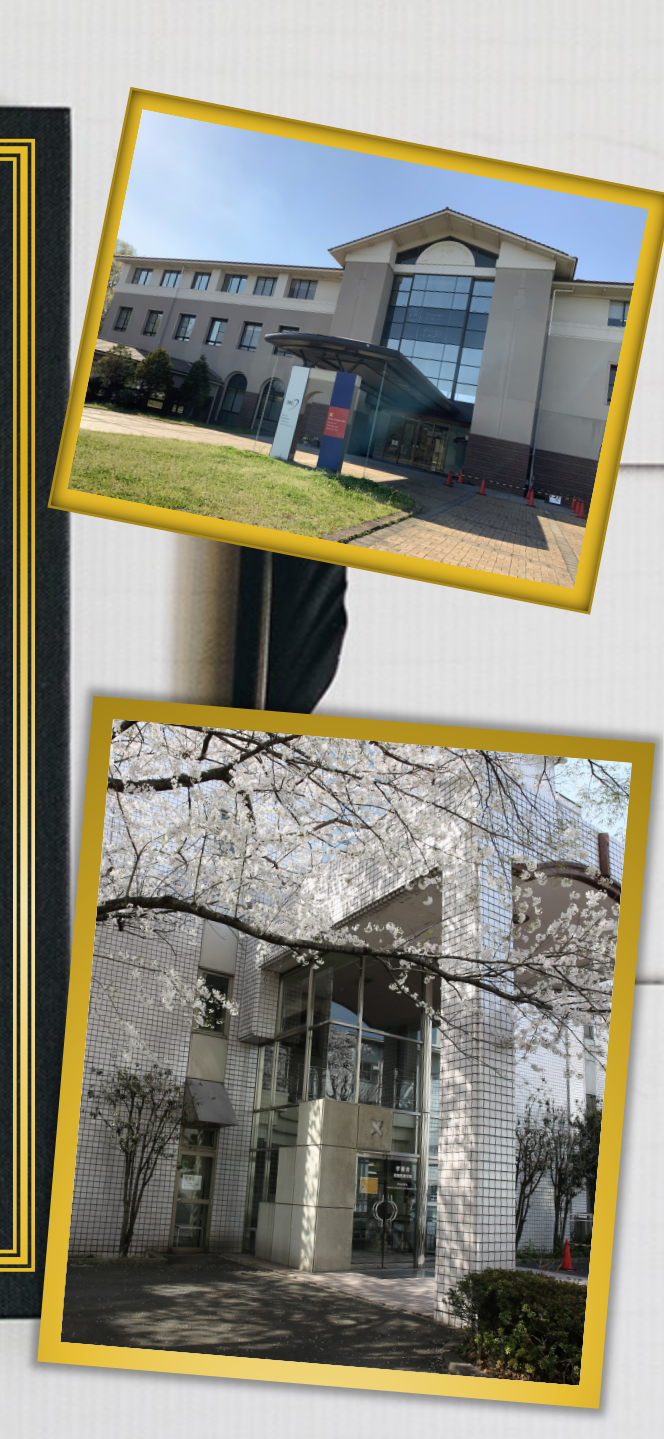

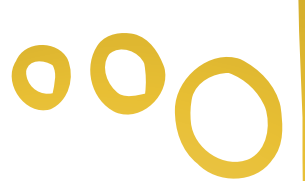

## 開催のご挨拶

紅梅会会長 茶園美香 紅梅会副会長 添田英津子

紅梅会会員の皆様 こんにちは

例年開催される連合三田会大会、今年 度はオンラインで「デジミタ」として、開催さ れます。

その中で「紅梅会同窓会」を開催します!!

オンラインなので、全国からご参加いただけ ます。もちろん海外の方も参加可能です。

初めての体験する方法です。最先端の方 法で、なかなか面白いです。

久しぶりに集まって交流しましょう。

皆様が、連絡できる同窓生もぜひぜひ、 お誘いください。

デジミタ「紅梅会同窓会」でお会いするの を楽しみにしています。

### 紅梅会デジミタオンライン同窓会プログラム 2021年連合三田会スローガン〜みんなで未来へ〜

#### > Spatial Chatとは

立食パーティの感覚で参加者が同時におしゃべりを楽しめます。 参加者や動画に近づくと音が聞こえ、離れると音が小さく聞こえなくなります。 同窓会は自由に入退室可能です、数分でもご都合のよろしい時間に参加してください。 紅梅会役委員会一同、お待ちしております。

#### ▶ 当日同窓会プログラム

- 13:00~同窓会スタート
  - 茶園会長、添田副会長挨拶
- 13:10~「若き血うたごえフラ」ご紹介&皆様で一緒に踊りましょう

13:35~14:10 歓談

- 14:15~「慶應義塾看護婦の歌」皆様で一緒に歌いましょう
- 14:30~15:00 歓談

15:00 同窓会終了

> 歓談時間には紅梅会や慶應看護に因んだ動画や画像を掲示します

「慶應看護100年記念動画」など

## 参加するには?

- 1. デジミタIDを取得
- 2. 大会券1シート購入
- 3. 大会当日(10月17日) 午前10:00~ デジミタで同窓会ルームの 「パスワード」が公開される
- 4. 同窓会ルーム一覧の 「紅梅会」専用入り口をクリック
- Spatial Chatに
   「氏名・卒業年・学部(看護)」
   を入れてログイン
- 5. 「パスワード」を入れてクリック
- 6. 紅梅会同窓会に参加できる 皆様と交流しましょう!!

## くわしくは・・・

1. デジミタIDを取得(無料)

①URL: <u>https://www.2021.rengomitakai.jp</u>にアクセスして「デジミタID登録」をクリック
 ②「氏名、卒業年度、学部(厚女、看護短大、看護医療学部)メールアドレス」を登録
 2. 大会券1シート購入

①上記URLにアクセスして「デジミタ ログイン/新規登録」をクリックし、

デジミタID、ログインパスワード(登録時に入れたもの)を入力する。

②「大会券について」の「あたらしく大会券を購入の方」をクリック

大会券1シート(1万円)から購入となり、「枚数」を選択して「決済確認画面へ」をクリックすると クレジットカード、paypal決算で購入できます。

3. 10月17日午前10:00~デジミタHPのイベント一覧

『オンライン同窓会ルームのご案内(大会券をお持ちの方)』で同窓会ルームのパスワードが公開されます。

- 4.「2021年連合三田会大会Spatial Chat同窓会ルーム」の「紅梅会専用ルーム」URIを表示します。
  「紅梅会同窓会ルーム」専用URL: <u>https://spatial.chat/s/renmita2021?room=258560</u>
  ①ZOOMのようにログイン画面が表示されるので、「氏名・卒業年・学部(看護)」を入力し、
  「continue」をクリックします。
- ②マイク、カメラの作動確認後「Join Space」をクリックし、「パスワード」を入力する。
- ※スピーカー、画像のオンオフは参加後も変更可能です。
- 5. 紅梅会の専用URLからログインすると「紅梅会同窓会ルーム」に直接入れます。

詳細: SpaChaガイダンス+注意事項.pdf - Google ドライブ

000